# EMPLOYEES PERFORMANCE MANAGEMENT SYSTEM

USER MANUAL (STAFF MODULE) - ENGLISH

© 2019 - Authentic Venture Sdn Bhd.

#### Table of Contents

| INTRODUCTION                               | 2  |
|--------------------------------------------|----|
| 1 – EMPLOYEE PERFORMANCE MANAGEMENT SYSTEM | 3  |
| 1.1 LOGIN                                  | 4  |
| 1.2 CHANGE PASSWORD                        | 5  |
| 2 – TO DO                                  | 7  |
| 2.1 UPDATE KPI MEASURE                     | 7  |
| 2.2 SUBMIT CONTRIBUTION                    | 8  |
| 2.3 PENDING APPRAISALS                     | 10 |
| 3 – MY PERFORMANCE                         | 11 |
| 3.1 MY KPI                                 | 11 |
| 3.2 MY COMPETENCIES                        | 13 |
| 3.3 MY CONTRIBUTIONS                       | 15 |
| 4 – DASHBOARD MODULE                       | 17 |
| 4.1 HOME                                   | 17 |
| 4.2 PERSONAL                               |    |
| 4.2.1 PERFORMANCE                          |    |
| 4.2.2 TREND                                |    |
| 4.2.3 COMPETENCIES GAP ANALYSIS            | 19 |

## INTRODUCTION

Employee Performance Management System is a cloud-based software and consists of important modules to manage employees Performance Management using Balanced Scorecard, Appraisal and Other Contributions.

OfficeCentral Employee Performance Management System has been designed and developed specially for businesses and organizations to help them manage their companies and employees' performance easily, effectively and timely.

This user manual has been written as Systems Administrator User Manual, focusing on functionalities that are used by System Administrators in setting up and using this system.

#### Contact Us

Authentic Venture Sdn. Bhd. (470336-H) 906B, Level 2, Block D Diamond Complex, Bangi Business Park 43650 Bandar Baru Bangi Selangor, Malaysia. P: +603-2724 3826 E: <u>support@ventures.com.my</u>

If you have any questions or support enquiries, please contact us at support@ventures.com.my.\

Our support site is <u>http://help.OfficeCentralCloud.com</u>, containing:

- Download link to PDF version of our manual
- Tutorials
- Help Articles
- Frequently Asked Questions

#### All Rights Reserved

©2019 - Authentic Venture Sdn Bhd. All Rights Reserved.

## 1 - EMPLOYEE PERFORMANCE MANAGEMENT SYSTEM

Employee Performance Management System is used to manage Employees' Performance. There are three types of performance that we track in the system which is KPIs, Appraisals and Other Contributions.

There are a few modules available in the Employee Performance Management System, arranged to ensure that it is easy for you to navigate. This modules for staff used.

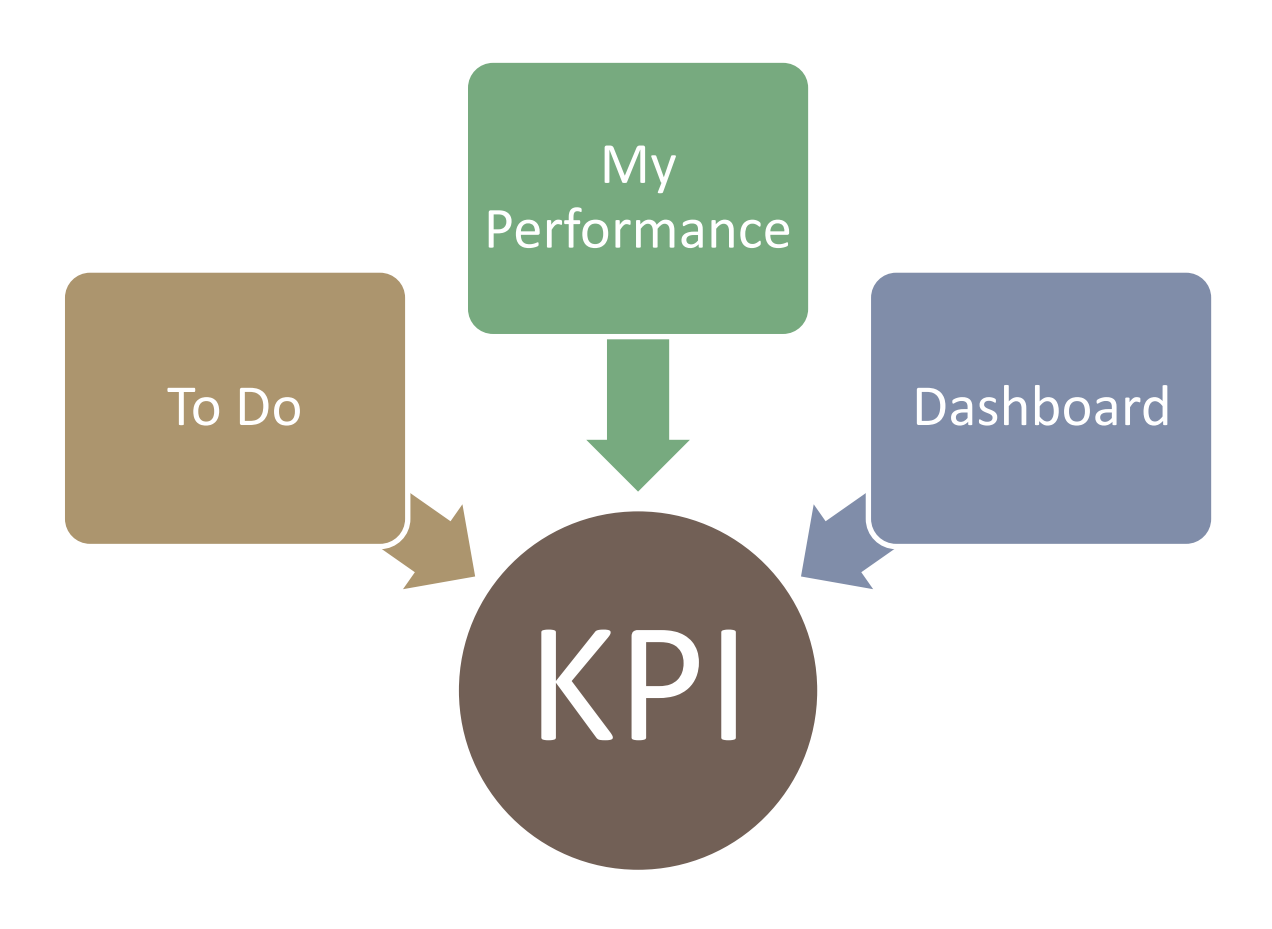

#### 1.1 LOGIN

There are two way on how to log in into KPI system. First from the HR Click system and another one is from the KPI system URL which is <u>kpi.officecentral.asia</u>. Before we proceed to the system's configurations and details, firstly you need to have your own account

- 1. Please enter your **username** and **password** given.
- 2. Please click on the "Login" button to login to the system.
- 3. If you forgot your password, do not worry, you will just need to click on the **"Forgot Password"** link to reset your password.

|   | <b>⊚</b> K P           | ļ                |   |
|---|------------------------|------------------|---|
|   | Welcome. Please login. |                  |   |
|   |                        | 1.               |   |
|   |                        |                  | 1 |
| 2 | LOGIN                  |                  |   |
|   | Remember me            | Forgot Password? |   |

4. After you login, you will see the following page:

| ©KPI ≡                     |                                 | 🔎 🕠 kpitraining@ventures.com.my ~                                                                  |
|----------------------------|---------------------------------|----------------------------------------------------------------------------------------------------|
| Dashboard                  | Admin                           | MY KPI PROGRESS 0%                                                                                 |
| My Performance             | Contraction                     | & Quick Nay                                                                                        |
|                            | KPI Competencies Contribution ~ | Individual Competencies                                                                            |
| Overall Performances       |                                 | You can tracks all scores history, statistics And<br>trends Of your own competencies performances. |
| င်္နှဲ<br>Configuration    |                                 |                                                                                                    |
| <u>A</u><br>Administration |                                 |                                                                                                    |
| Wizard                     |                                 |                                                                                                    |

#### 1.2 CHANGE PASSWORD

You may change your own password to access this system.

1. In the Home page, go to right corner and click on the username button. Then click on My profile.

| ©KPI ≡                          |                                         | kpitraining@ventures.com.my ~                                                                                                    |
|---------------------------------|-----------------------------------------|----------------------------------------------------------------------------------------------------|
| Dashboard                       | Admin                                   | 1 Any Profile                                                                                                    |
| Q.<br>My Performance            |                                         | TEAM'S KPI PROGRESS ON                                                                                                    |
| ⊘<br>To Do                      | KPI Competencices Contributions ~       | My Team                                                                                                    |
| Overall Performances            |                                         | View team's performance                                                                                                    |
| <u>ို</u> ှိန်<br>Configuration |                                         | 4 Quick Nav                                                                                                    |
| <u>()</u><br>Administration     |                                         | <ul> <li>Individual Competencies</li> <li>You can tracks all scores history, statistics and<br/>trends of your own competencies performances.</li> </ul> |
| 2018 © Employee Performance     | Management By Authentic Venture Sch Bhd |                                                                                                    |

2. The page shows the **Staff Profile**. Here, you may not able to change the information. To change the password. Click on **Change Password** button.

| ©KPI ≡ |                             |                             | kpitraining@ventures.com.my ~ |
|--------|-----------------------------|-----------------------------|-------------------------------|
|        | Staff staff page            |                             | _                             |
|        | A Home > My Profile         |                             | 2                             |
|        |                             | STAFF PROFILE               | Staff Info Change Password    |
|        |                             | Full Name                   |                               |
|        |                             | Admin                       |                               |
|        |                             | Staff No                    |                               |
|        | knitraining@ventures.com.mv | Staff No                    |                               |
|        | ADMIN ()                    | Identification No           |                               |
|        |                             | Identification No           |                               |
|        |                             | Email                       |                               |
|        |                             | kpitraining@ventures.com.my |                               |
|        |                             | Gender                      |                               |
|        |                             | Male                        |                               |

3. Fill the information needed and click on Save Changes.

| ©KPI =                      |                                         | 🧢 🕠 kpitraining@ventures.com.my ~                         |
|-----------------------------|-----------------------------------------|-----------------------------------------------------------|
| Dashboard                   | Staff staff page                        |                                                           |
| Q.<br>My Performance        | G Home > My Profile                     |                                                           |
| To Do                       | n                                       | STAFF PROFILE Staff Info Change Password Current Password |
| ्रि<br>Configuration        | kpitraining@ventures.com.my             | Re-type New Password                                      |
| <u>A</u><br>Administration  |                                         | Changes Password                                          |
| 2018 © Employee Performance | Management By Authentic Venture 5dn Bhd |                                                           |

Note: You may try to log out and log in again to the system.

#### 2 – TO DO

In To Do you can access Update Measure, Submit Contribution, Pending KPIs, Pending Appraisals and Pending Contributions.

#### 2.1 UPDATE KPI MEASURE

In this sub-module, usually the staff that become the supervisor will access to this function. This function is to show the performance by each of the staff within their team.

1. Go to "To Do", move your cursor to "Update KPI Measure" and click on "Performance name".

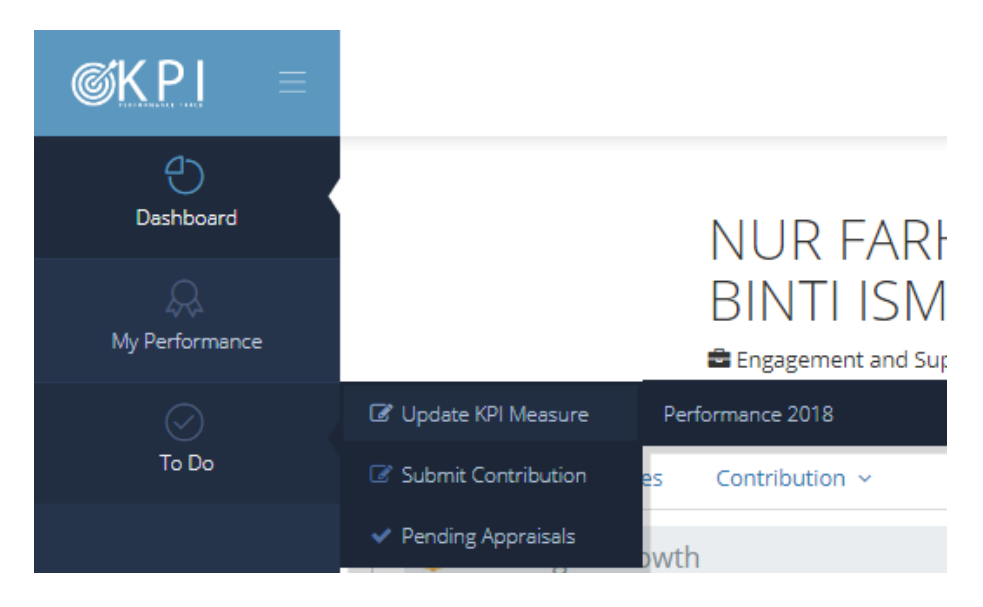

2. After you click the button, you will see the following page. You can key in the result at actual measure column.

| Information Please ensure you write evidence of your update             | ed measure and giv | e <b>reason</b> for unachieved K | PI by click on 🗭 in table. |                 | ×   |
|-------------------------------------------------------------------------|--------------------|----------------------------------|----------------------------|-----------------|-----|
| MONTHLY                                                                 |                    |                                  |                            | 1 May (2019)    | < > |
| КРІ                                                                     | Period             | Annual Actual<br>VS Target       | Actual Measure             | Target Range    |     |
| Hana- #Mentoring / Coaching sessions                                    | May<br>of 2019     | Number 2                         | Number                     | 3 From ↔ To 8   | ø   |
| Hana- % of completion of the procurement process                        | May<br>of 2019     | % 35 / 75                        | 96                         | 70 From ↔ To 90 | ø   |
| Hana - # Companies profile up-to-date                                   | May<br>of 2019     | Number<br>8 / 18                 | Number                     | 16 From ↔ To 24 | ø   |
| Hana - # Follow up and engagement<br>programmes with targeted companies | May<br>of 2019     | Number<br>6 / 4                  | Number                     | 3 From ↔ To 7   | ø   |
| Training program to SME's                                               | May                | Training                         | Training                   | 4 From ↔ To     | ø   |

| QUARTERLY                                                             |                      |                            |                | Quarter 2(2019)       | < > |
|-----------------------------------------------------------------------|----------------------|----------------------------|----------------|-----------------------|-----|
| KPI                                                                   | Period               | Annual Actual<br>VS Target | Actual Measure | Target Range          |     |
| Hana - \$ Approved investment in<br>manufacturing sectors (resources) | Quarter 2<br>of 2019 | RM bil<br>12.30 / 24.70    | RM bil         | 20.60 From ↔ To 27.60 | ø   |

| YEARLY                                              |        |                            |                | 2019           | < > |
|-----------------------------------------------------|--------|----------------------------|----------------|----------------|-----|
| КРІ                                                 | Period | Annual Actual<br>VS Target | Actual Measure | Target Range   |     |
| Hana - Research on Company Investment<br>Techinques | 2019   | NO<br>2/4                  | NO             | 2 From ↔ To 12 | ø   |

#### Descriptions:

| 1 | Here you can change month.          |
|---|-------------------------------------|
| 2 | Here you can key in actual measure. |

#### 2.2 SUBMIT CONTRIBUTION

By each of the staff can submit their own contribution that will contribute some percent to the company KPI. The admin already add the contribution categories that will be calculate with the company KPI. As user we just need to submit our own contributions.

1. Go to To do, and click on Submit Contribution.

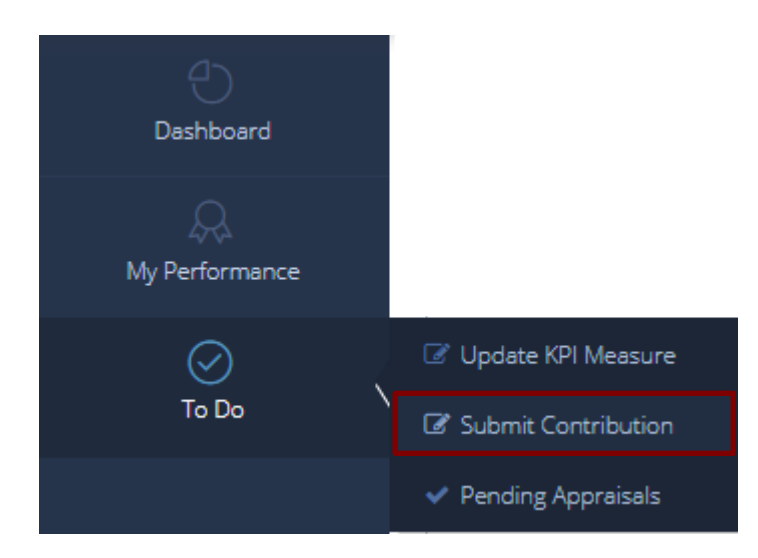

2. After you click on "**Submit Contribution**", you will see the following page. This is the lists of your submitted contribution.

# My Contributions

| IY CONTRIBUTIONS Index           | MY CONTRIBUTIONS Index |              |            |                                                               |                   |                 |  |  |
|----------------------------------|------------------------|--------------|------------|---------------------------------------------------------------|-------------------|-----------------|--|--|
| age < 1 > of 1   View 10         | ▼ records   F          | ound total 6 | records    |                                                               |                   | ٩               |  |  |
| Activities                       | Period 🔶               | Start        | End        | Description                                                   | Expected<br>Score | Actual<br>Score |  |  |
| Aktiviti Sukarelawan Bencana     | KPI 2019               | 1/1/2019     | 31/12/2019 | Belajar teori untuk menjadi sukarelawan bencana               | 3                 | Pending         |  |  |
| Aktiviti Sukarelawan Program     | KPI 2019               | 1/1/2019     | 31/12/2019 | Menjadi urusetia bagi program kem ibadah musafir anjuran AVSB | 3                 | Pending         |  |  |
| Aktiviti Anjuran Kelab (Dalaman) | KPI 2019               | 1/1/2019     | 31/12/2019 | Menyertai training "Train the Trainer" pada 22 Mei            | 3                 | Pending         |  |  |
| ngagement Booth                  | KPI 2019               | 1/1/2019     | 31/12/2019 | Booth di Putrajaya pada 2 Mei 2018                            | 3                 | Pending         |  |  |
| Charity Run KL 2018              | KPI 2019               | 1/1/2019     | 31/12/2019 | PELARI                                                        | 1                 | 1               |  |  |
| \jK Persatuan                    | KPI 2019               | 1/1/2019     | 31/12/2019 | Naib Pengerusi                                                | 3                 | 3               |  |  |

3. To add new contribution, click on "**Submit**" at "**A**". After you click "**Submit**", you will see the following page.

| My Contribution Submission |   |                           |
|----------------------------|---|---------------------------|
| AJK Persatuan              | B | •                         |
|                            |   | Close Submit Contribution |

4. Choose your contribution at B, and click on "Submit Contribution".

#### 2.3 PENDING APPRAISALS

For the Pending Appraisal also only the supervisor will receive this notification. The supervisor need to appraise all of their team's members or called as supervisee.

1. To access this page, go to "**To Do**" and click on "**Pending Appraisals**". After click on "**Pending Appraisal**", you will see the following page:

| Overview Statistics | Trends                                                                                                    |                             |
|---------------------|----------------------------------------------------------------------------------------------------|-----------------------------|
|                     | AV114 - KHAIRUN NISA' BINTI AZIZ                                                                              | ore History                 |
|                     | Business Development Department <sup>(m)</sup> 1 January 2002          Chief Operating Officer <b>*</b> AV114 | records for this staff yet. |
|                     | Scores Notifications                                                                                          |                             |
|                     | You have reviewed NURUL HAYATI BINTI AWANG's appraisal                                                        | 1 week                      |
|                     | You have reviewed NUR SAKINAH BINTI MOHD RADZUAN's appraisal                                                  | 1 week                      |
| Pending Appraisal   | 4 Review AMIR FAUZAN BIN MOHD SUKI's appraisal Appraise Now A                                                 | A 1 week                    |
|                     | 📢 Review MOHD HASLAN BIN JUNIOR's appraisal Appraise Now 🎓                                                    | 1 week                      |
|                     | 📢 Review MUHAMMAD SHAHIZZUDIN BIN MOHD RADZIF's appraisal Appraise Now                                        |                             |
|                     | 📢 Review AISYA BINTI AZIZ 's appraisal Appraise Now 🏞                                                         | 1 week                      |
|                     | You have reviewed NUR FARHANA BINTI ISMAIL's appraisal                                                        | 1 week                      |
|                     | Veu have reviewed 7111 VIELLA717/s approical                                                                  | 1 wook                      |

Here, the supervisor will get the list of the staff that he / she need to appraise. Click on **Appraise Now** and will direct to appraise page. The supervisor need appraise each of staff member in the team.

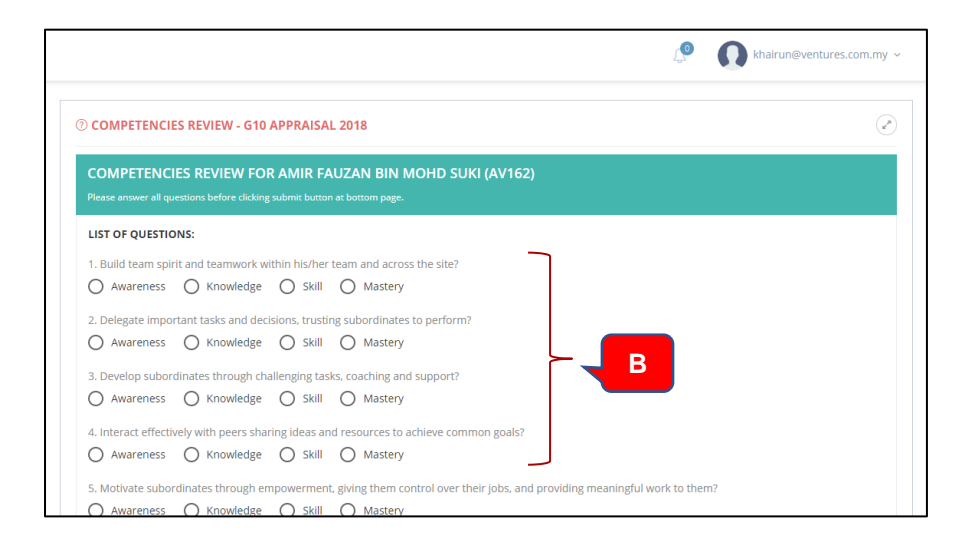

В

A

The supervisor need to answer all the questions and click on **Submit** button.

## 3 - MY PERFORMANCE

In this submodule, you be able to view your own current result of your KPI, update KPI measure and also view your Personal KPIs setting. In Personal KPIs setting is where you may update or change your KPI. You will be allowed to update or change the KPI if the admin Unfinalized and Allow for Modify your KPI. Supervisor will received the new KPI if you Finalized the new KPI and it will automatically sent notification to the supervisor.

### 3.1 MY KPI

1. Go to "My Performance" and click on "My KPI". After that you will see the following page:

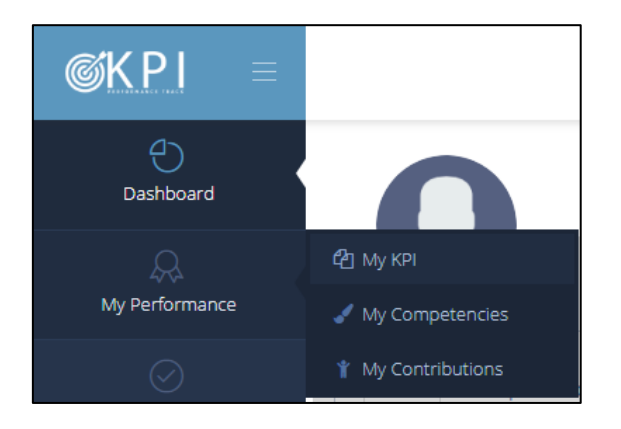

#### 2. After that, you will see the following page:

Personal Staff KPI Groups List down all KPI Groups assigned to staff.

| A Home > My Performance > My KPI |                                                                                                    |                                                     |                            |         |              |  |  |
|----------------------------------|----------------------------------------------------------------------------------------------------|-----------------------------------------------------|----------------------------|---------|--------------|--|--|
|                                  | Information This is list of staff's KPI Groups. Please click on item in KPI Groups column to see details of assigned KPI. |                                                     |                            |         | ×            |  |  |
|                                  | STAFF KPI GROUPS                                                                                                    |                                                     |                            |         | ( <b>+</b> ) |  |  |
|                                  | Page < 1 > of 1   View 10                                                                                                 | • records   Found total 1 records                   |                            |         | ٩            |  |  |
|                                  | KPI Groups                                                                                                    | Period of Evaluation                                | No of<br>Assigned 👙<br>KPI | Status  | Quick Action |  |  |
|                                  | Performance 2018                                                                                                    | KPI 2019<br>(1 Jan 19 - 31 Dec 19)                  | 10                         | Ongoing | 000          |  |  |
|                                  | Page < 1 > of 1   View 10                                                                                                 | <ul> <li>records   Found total 1 records</li> </ul> |                            |         |              |  |  |

#### **Descriptions:**

| А | You may go the the <b>Quick Action</b> column to choose the view. |
|---|-------------------------------------------------------------------|
|   | You may click on 🔟 to view your current KPI result.               |

| You may click on to update the KPI measure. To update KPI measure, please refer to 2.1. |
|-----------------------------------------------------------------------------------------|
| You may click on is to view your personal KPI setting.                                  |

3. You may click on this button it to view or update your KPI settings. After you click on this button, you will see the following page. This is view if the admin already **Finalized** and **Disallow for Modify the KPI**.

|                         |         |                      |                      |           | Ļ <b>o</b> | khairun@ver       | ntures.com.my |
|-------------------------|---------|----------------------|----------------------|-----------|------------|-------------------|---------------|
|                         |         |                      |                      |           |            |                   | 🗹 Final       |
| Approval Status         | Total V | Veightage            |                      | Total KPI |            | Supervisor's Note | 2             |
| Approved                | 99.99 % | 99.99 %              |                      | 11        |            |                   |               |
|                         |         |                      |                      |           | Personal   |                   |               |
| КРІ                     |         | Measure<br>Frequency | Aggregration<br>Type | Target    | (%)        | Possession        | Action        |
| KPI<br>Internal Process |         | Measure<br>Frequency | Aggregration<br>Type | Target    | (%)        | Possession        | Action        |

#### 3.2 MY COMPETENCIES

In this My Competencies will view your score that give by the supervisor. You may download that report by your own.

1. Go to My Performance and click on My Competencies.

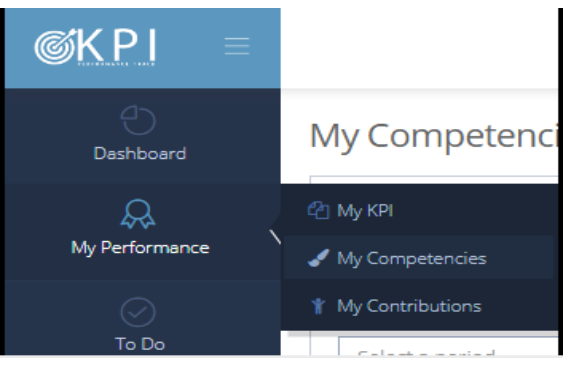

2. After click on "My Competencies", you will see the following page:

| Μ  | y Competencies                          |                          |  |
|----|-----------------------------------------|--------------------------|--|
| ណ៍ | Home > My Performance > My Competencies |                          |  |
|    | MY COMPETENCIES ANALYSIS                | 2                        |  |
|    | Select a period                         | Filter Analysis Download |  |
|    | Searching                               |                          |  |
|    | KPI 2019                                |                          |  |

#### Descriptions:

| 1 | Select period here.                     |
|---|-----------------------------------------|
| 2 | After that, click on "Filter Analysis". |

3. You will see the following page after click on "**Filter Analysis**". You may click at "**A**", if you want to download a chart.

## My Competencies

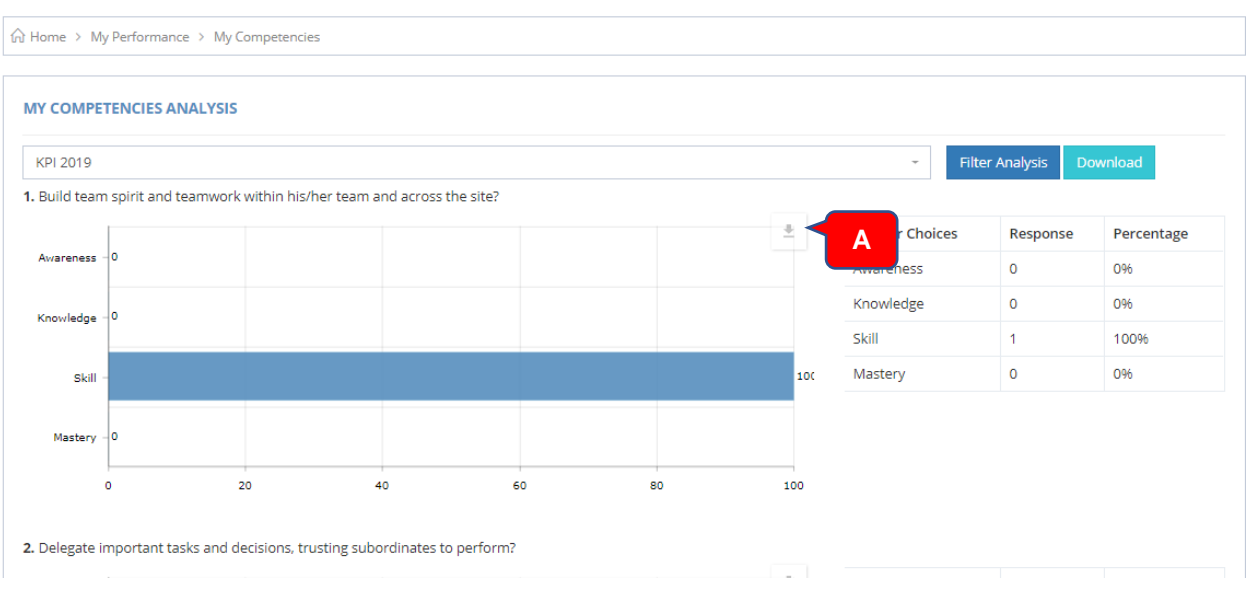

#### 3.3 MY CONTRIBUTIONS

In this sub-module, you get access to your own list of contributions. Here, you may also to submit your contributions.

1. Go to "My Performance" and click on "My Contributions".

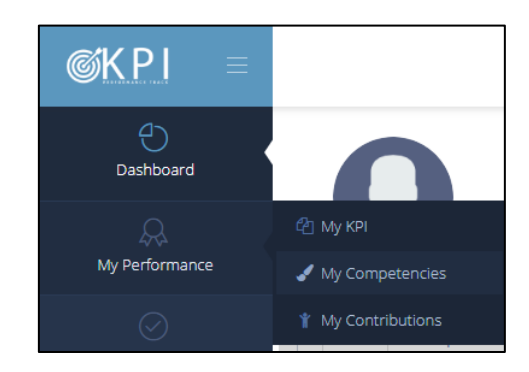

2. You may see the list of your **own contributions** and the **actual score** given by your supervisor. To submit new contributions, you may click on **"+ Submit"** button.

My Contributions

| MY CONTRIBUTIONS Index           |               |              |            |                                                               |                   | + Submit      |
|----------------------------------|---------------|--------------|------------|---------------------------------------------------------------|-------------------|---------------|
| Page < 1 > of 1   View 10        | ▼ records   F | ound total 6 | records    |                                                               |                   | ٩             |
| Activities                       | Period 🕴      | Start        | End        | Description                                                   | Expected<br>Score | Actual Actual |
| Aktiviti Sukarelawan Bencana     | KPI 2019      | 1/1/2019     | 31/12/2019 | Belajar teori untuk menjadi sukarelawan bencana               | 3                 | Pending       |
| Aktiviti Sukarelawan Program     | KPI 2019      | 1/1/2019     | 31/12/2019 | Menjadi urusetia bagi program kem ibadah musafir anjuran AVSB | 3                 | Pending       |
| Aktiviti Anjuran Kelab (Dalaman) | KPI 2019      | 1/1/2019     | 31/12/2019 | Menyertai training "Train the Trainer" pada 22 Mei            | 3                 | Pending       |
| Engagement Booth                 | KPI 2019      | 1/1/2019     | 31/12/2019 | Booth di Putrajaya pada 2 Mei 2018                            | 3                 | Pending       |
| Charity Run KL 2018              | KPI 2019      | 1/1/2019     | 31/12/2019 | PELARI                                                        | 1                 | 1             |
| AIK Persatuan                    | KPI 2019      | 1/1/2019     | 31/12/2019 | Naib Pengerusi                                                | 3                 | 3             |

3. After click "+Submit", you may see the page as follow. You may choose the contributions categories and click on Submit Contributions button.

| My Contribution Submission | ×                         |
|----------------------------|---------------------------|
| AjK Persatuan              | •                         |
| n<br>                      | Close Submit Contribution |

4. Here, you may give the Description and give the score to your contribution. And click on **Submit** button.

| MY CONTRIBUTIONS Submit |                                  |
|-------------------------|----------------------------------|
| Activities              | AJK Persatuan                    |
| Description             |                                  |
| Expected Score          | 1 / Aktif Show Details           |
|                         | 2 / Sederhana Aktif Show Details |
|                         | 3 / Sangat Aktif Show Details    |
|                         | Submit 3                         |

# Descriptions:

| 1 | Enter your description of a contribution here. |
|---|------------------------------------------------|
| 2 | Choose expected score.                         |
| 3 | Lastly, click on " <b>Submit</b> " button.     |

#### 4 – DASHBOARD MODULE

In the dashboard module, you will see the dashboard of your personal KPI, your own competencies and also your contribution.

#### 4.1 HOME

1. Go to Dashboard click on Home. You may see your own KPI.

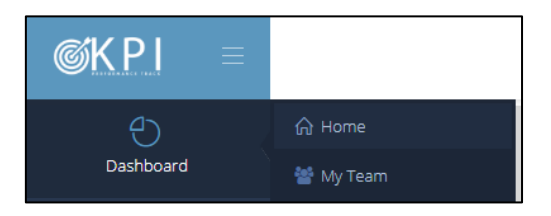

2. Here you will see the achievement of your own.

| NUR FARHANA<br>BINTI ISMAIL                                                                            |        | MY KPI PROGRESS                                                                    |
|----------------------------------------------------------------------------------------------------|--------|------------------------------------------------------------------------------------|
| Engagement and Support Executive                                                                       |        | 9 Quick Nav                                                                        |
| KPI Competencies Contribution ~                                                                        |        | Individual Competencies You can tracks all scores history, statistics And trends G |
| 🜲 Learning & Growth                                                                                    |        | your own competencies performances.                                                |
| Hana- #Mentoring / Coaching sessions<br>Weightage: 10.00 %   Target: 2 Number   Actual: 9 Number 🌶     | 100.0% |                                                                                    |
| Training program to SME's<br>Weightage: 10.00%   Target: 1 Training   Actual: 0 Training /             | 20.0%  |                                                                                    |
| Internal Process                                                                                       |        |                                                                                    |
| Hana- % of completion of the procurement process<br>Weightage: 10.00 %   Target: 31 %   Actual: 35 % 🖋 | 76.0%  |                                                                                    |
| Hana - # Companies profile up-to-date<br>Malabasas 10.00 K L Tarasas & Number L Astush 7 Number &      | 28.0%  |                                                                                    |

#### 4.2 PERSONAL

In personal, you can see performance, trend and competencies gap analysis.

#### 4.2.1 PERFORMANCE

In performance, you can see the progress of current performance.

#### Performance

| Ĝi Home → Dashboard → Personal → Performance                                                                             |                                                                                                    |         |  |  |  |  |  |  |
|----------------------------------------------------------------------------------------------------|----------------------------------------------------------------------------------------------------|---------|--|--|--|--|--|--|
|                                                                                                    | KPI Competencies Contributions ~                                                                                      |         |  |  |  |  |  |  |
| NUR FARHANA BINTI<br>ISMAIL<br>Engagement and support<br>executive<br>customer success department<br>63.00 %<br>kpi 2019 | Learning & Growth<br>Hana- #Mentoring / Coaching sessions<br>Weightage: 10.00 %   Target: 2 Number   Actual: 9 Number | 100.02% |  |  |  |  |  |  |
|                                                                                                    | Training program to SME's<br>Weightage: 10.00 %   Target: 1 Training   Actual: 0 Training                             | 20.00%  |  |  |  |  |  |  |
|                                                                                                    | Internal Process                                                                                                    |         |  |  |  |  |  |  |
|                                                                                                    | Hana- % of completion of the procurement process<br>Weightage: 10.00 %   Target: 31 %   Actual: 35 %                  | 76.00%  |  |  |  |  |  |  |
| Maziq@ventures.com.my                                                                                                    | Hana - # Companies profile up-to-date<br>Weightage: 10.00 %   Target: 8 Number   Actual: 7 Number                     | 28.00%  |  |  |  |  |  |  |

#### 4.2.2 TREND

In trend you can see trend of your performance.

#### Trend

| ☆ Home > Dashboard > My Team > Trend                                                              |                                                                                                    |            |  |
|---------------------------------------------------------------------------------------------------|----------------------------------------------------------------------------------------------------|------------|--|
| NUR FARHANA BINTI<br>ISMAIL<br>ENGAGEMENT AND SUPPORT<br>EXECUTIVE<br>CUSTOMER SUCCESS DEPARTMENT | TREND<br>30. II<br>Defending<br>before<br>20<br>20<br>20<br>20<br>20<br>20<br>20<br>20<br>20<br>20<br>20<br>20<br>20 | •          |  |
| 28.00 %                                                                                           |                                                                                                    | Competency |  |
| 35.00 %                                                                                           |                                                                                                    |            |  |

## 4.2.3 COMPETENCIES GAP ANALYSIS

# In competencies gap analysis, you will see the expected result with the current result.

#### Competencies Gap Analysis

| Grè Home → Dashboard → My Team → Competencies Gap Analysis |                    |                  |          |                  |       |      |   |           |  |
|------------------------------------------------------------|--------------------|------------------|----------|------------------|-------|------|---|-----------|--|
|                                                            |                    |                  |          |                  |       |      |   |           |  |
|                                                            |                    |                  |          | Filter By Period | KPI 2 | 2019 |   | -         |  |
|                                                            |                    |                  |          |                  |       |      |   |           |  |
|                                                            |                    | COMPETENCIES GAP | ANALYSIS |                  |       |      |   | Bar Radar |  |
|                                                            |                    |                  |          |                  |       |      |   |           |  |
|                                                            |                    | LEADING TEAMS    | 1.7      | 3                |       |      |   | 5         |  |
|                                                            |                    | LEADING BUSINESS | 1.7      | 3                |       |      |   | 5         |  |
| NUR FARHANA BINTI<br>ISMAIL<br>ENGAGEMENT AND SUPPORT      | MERITOCRACY -      | 1.7              | 3        |                  |       |      | 5 |           |  |
|                                                            | CUSTOMER CENTRIC - | 1.7              | 3        |                  |       |      | - |           |  |
| EXECUTIVE<br>CUSTOMER SUCCESS DEPARTMENT                   |                    | CURIOUSITY -     | 1.9      | 3                |       |      |   | -         |  |
| 57%                                                        | 58%                |                  | 4.7      | 3                |       |      |   | 5         |  |